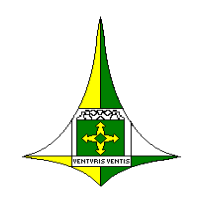

## MANUAL DE CADASTRO DE PEDIDO INTERNO

## **DE MATERIAL - PIM**

Caros usuários/requisitantes do SIGMA.Net,

- Todos os usuários/requisitantes, que encaminharam as fichas de recadastramento para realização do Pedido Interno de Material – PIM, aos seus respectivos chefes de almoxarifado, possuem o mesmo perfil de Requisitante, deste modo, todos estão aptos a realizar os pedidos, consultar os relatórios e obter informações sobre requisições anteriores, tudo através do sistema SIGMA.Net.
- Antes da realização do PIM, é indispensável que os usuários consultem, no sistema, a lista de materiais constantes no estoque. Esse relatório contém o código do material que será usado na hora do cadastro do Pedido Interno de Material – PIM. O relatório pode ser visualizado pelo sistema por intermédio do <u>Menu – Relatórios Gerenciais – Materiais –Código/Requisição</u>

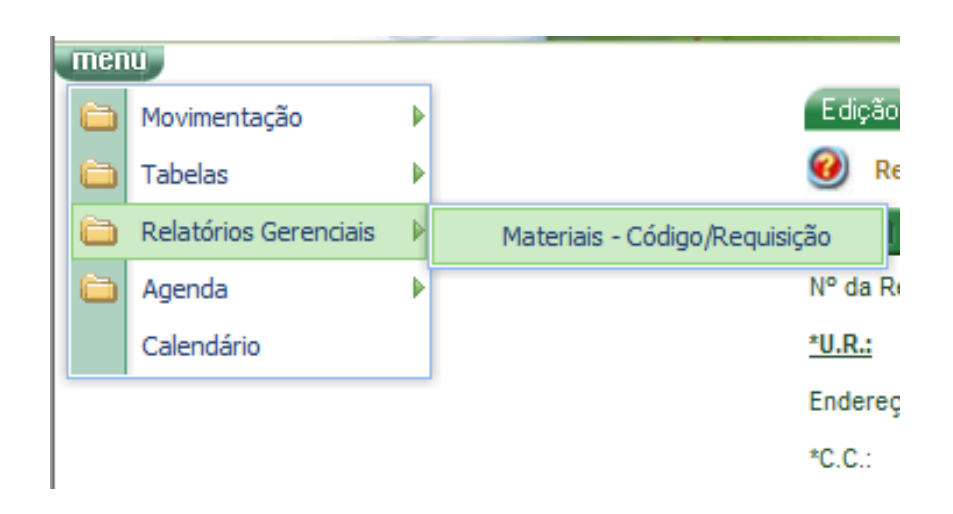

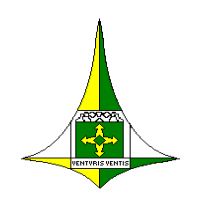

 Para que o relatório tenha apenas os materiais que constem em quantitativo no almoxarifado o campo quantidade deve ser preenchido com "1" a "999.999".

| 1 m                             |                                                                                                    |  |
|---------------------------------|----------------------------------------------------------------------------------------------------|--|
| Edição                          |                                                                                                    |  |
| 🕖 Posicao (                     | de Estoque                                                                                                    |  |
|                                 | ±/;                                                                                                    |  |
| Órgão:                          | 001 - GOVERNO DO DISTRITO FEDERAL - GDF                                                                                                    |  |
| <u>U.G.:</u>                    |                                                                                                    |  |
| *Almoxarifado                   | 2                                                                                                    |  |
| Conta:                          |                                                                                                    |  |
| Material:                       |                                                                                                    |  |
| SubGrupo:                       |                                                                                                    |  |
| <u>Finalidade de</u><br>Compra: |                                                                                                    |  |
| Endereço:                       |                                                                                                    |  |
| Evento:                         |                                                                                                    |  |
| Finalidade do<br>Estoque:       |                                                                                                    |  |
| Criticidade:                    |                                                                                                    |  |
| Curva:                          |                                                                                                    |  |
| Frequência:                     | ▼<br>▼                                                                                                    |  |
| Quantidade:                     | a Material:  Material: Material: Mat |  |
| - Andrews                       | restaurar 🥎 excluin 🥇 relatórios 🗐 Jisualizar 🔳 confirmar 🖉                                                                                                    |  |

 Após colocar a quantidade, o usuário deverá clicar no botão "RELATÓRIOS". Assim, o usuário selecionará o relatório disponível clicando no quadrado vazio. Após, solicitará o relatório ao sistema, clicando em "GERAR".

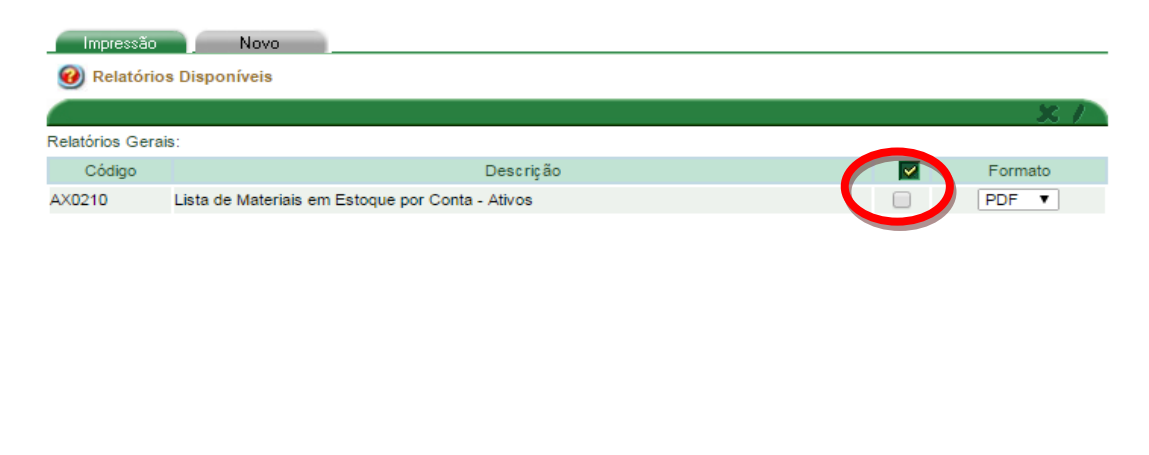

retornar

"Brasília – Patrimônio Cultural da Humanidade" Diretoria de Gestão de Almoxarifado Centro Cívico Administrativo – Praça do Buriti – Edifício Anexo do Palácio do Buriti – 5º Andar – Sala 502 70.075-900 Fones: (61) 3313-8141 e 8169

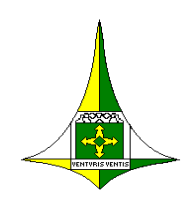

5. O relatório constará o código e a descrição do material ativo e constante no almoxarifado, conforme tela abaixo.

| 🖉 🌲 Secretaria de Administraç: 🗙 🔀 Sistema ASI | - Index 🛛 🗙                                                   | 🛿 10.72.31.208/sigmasga/dc 🗙 📃                                                                                                    | _                               | _                |                                                                                                   |
|------------------------------------------------|---------------------------------------------------------------|----------------------------------------------------------------------------------------------------|---------------------------------|------------------|---------------------------------------------------------------------------------------------------|
| ← → C ♠ 10.72.31.208/sigmaso                   | ga/download/Yi7                                               | cOaQToZwQzdl.pdf?mimeType=application%2Fpdf&filePath=Yi7cOaQTo                                                                                                    | ZwQzdl.pdf                      |                  | <b></b> <u> </u> <u> </u> <u> </u> <u> </u> <u> </u> <u> </u> <u> </u> <u> </u> <u> </u> <u> </u> |
| f Bem-vindo ao Face 👔 Folha Online - Cada      | G1 - O portal de                                              | e not 🦳 Almoxarifado 🛄 Bancos 🛄 Compras 🛄 Sistemas 🦳 Curoso Online Gratis                                                                                                    | 🗀 Certidões 💲 Cor               | nversor do YouTu | O Curta Las Vegas co »                                                                            |
|                                                |                                                               | GOVERNO DO DISTRITO FEDERAL - GDF<br>SECRETARIA DE ESTADO DE PLANEJAMENTO ORÇAMENTO E GESTÃO<br>SISTEMA INTEGRADO DE GESTÃO DE MATERIAL - SIGMA NET                                                                          | 01/04/2015 18:02:53<br>- SEPLAG |                  | Đ                                                                                                 |
|                                                | Órgão: 001 - GOVE<br>Unidade Gestora: 1<br>Almoxarifado: 1402 | Lista de Materiais em Estoque por Conta - Ativos<br>RNO do distrito federal.<br>40101 - secretaria de estado de gestão administrativa e desburgocratização<br>- Nucleo de almoxarifadorsec. Gestão adm. e desburgocratização |                                 |                  |                                                                                                   |
|                                                | Código                                                        | Material                                                                                                    | Conta                           |                  |                                                                                                   |
|                                                | 200001049                                                     | FACA TIPO ESTILETE, LAMINA LARGA.                                                                                                    | 3016                            |                  |                                                                                                   |
|                                                | 200001054                                                     | LAMINA ESTREITA PARA ESTILETE                                                                                                    | 3016                            |                  |                                                                                                   |
|                                                | 200001056                                                     | MINA GRAFITE DE 0,9MM, TUBO COM 12 UNIDADES                                                                                                    | 3016                            |                  |                                                                                                   |
|                                                | 200001100                                                     | MINA GRAFITE DE 0,5MM, TUBO COM 12 UNIDADES                                                                                                    | 3016                            |                  |                                                                                                   |
|                                                | 200001119                                                     | PAPEL PARA COPIA XEROGRAFICA, DE 75 G/M2, FORMATO A-4, NA COR BRANCA, MEDINDO 210 X 297MM                                                                                                    | 3016                            |                  |                                                                                                   |
|                                                | 200001298                                                     | PORTA CARIMBO CONFECCIONADO EM ACRILICO FUME, COM 08 POSICOES                                                                                                    | 3016                            |                  |                                                                                                   |
|                                                | 200001304                                                     | CANETA MARCA TEXTO, EM CORES VARIADAS                                                                                                    | 3016                            |                  |                                                                                                   |
|                                                | 200001363                                                     | PAPEL PARA DECRETO, TIPO APERGAMINHADO 150 GRMQ, DIM. 217X316MM, BRANCO LISO , EM ALTO RELEVO                                                                                                    | 3016                            |                  |                                                                                                   |
|                                                | 200001453                                                     | COLCHETE EM ACO, Nº 07, CAIXA COM 72 UNIDADES                                                                                                    | 3016                            |                  |                                                                                                   |
|                                                | 200001454                                                     | COLCHETE EM ACO, Nº 08, CAIXA COM 72 UNIDADES                                                                                                    | 3016                            |                  |                                                                                                   |
|                                                | 200001455                                                     | COLCHETE EM ACO Nº 10, CAIXA COM 72 UNIDADES                                                                                                    | 3016                            |                  |                                                                                                   |
|                                                | 200001456                                                     | COLCHETE EM ACO, Nº 12, CAIXA COM 72 UNIDADES                                                                                                    | 3016                            |                  |                                                                                                   |
|                                                | 200001458                                                     | ENVELOPE CARTA, COM BRASAO DF/SDCA/014, DIMENSOES: ALTURA 114 X LARGURA 162MM,<br>FORUMULARIO TIPO PLANO, PAPEL APERGAMINHADO, 90G/M2, BRANCO DE ALTA ALVURA.                                                                | 3016                            |                  |                                                                                                   |
|                                                | 200001459                                                     | ENVELOPE OFICIO, COM BRASAO DF/SDCA/015, DIMENSOES: ALTURA 114 X LARGURA 229MM,<br>FORMULARIO TIPO PLANO, PAPEL APERGAMINHADO, 90G/M2, BRANCO DE ALTA ALVURA.                                                                | 3016                            |                  |                                                                                                   |
|                                                | 200001460                                                     | ENVELOPE SACO (GRANDE), COM BRASAO, DF/SDCA/017, DIMENSOES: ALTURA 310 X LARGURA<br>410MM, FORMULARIO TIPO PLANO, PAPEL KRAFT, AMARELO OURO, 80G/M2.                                                                         | 3016                            | 300              | 20888                                                                                             |
|                                                | 200001461                                                     | ENVELOPE SACO (PEQUENO), COM BRASAO DF/SDCA/016, DIMENSOES: ALTURA 200 X LARGURA 280MM, FORMULARIO TIPO PLANO, PAPEL KRAFT, AMARELO OURO, 80G/M2                                                                             | 3016                            |                  |                                                                                                   |
|                                                | 200001463                                                     | ENVELOPE SACO (PEQUENO), DIMENSOES: ALTURA 200 X LARGURA 280MM, FORMULARIO TIPO                                                                                                    | 3016                            |                  |                                                                                                   |
| 🚱 🧟 🚞 🧔 🗵                                      |                                                               |                                                                                                    |                                 | РТ 🗃 🔺           | · ▶ 🔁 ♦> 🛟 18:03<br>01/04/2015                                                                    |

- 6. Importante: A lista de materiais é atualizada todos os meses, por isso o usuário deve retirá-la sempre no momento de cadastro do PIM.
- O pedido interno de Material é realizado no SIGMA.Net pelo <u>Menu</u> <u>Movimentação – PIM – Cadastro</u>.

| G   |                       | 2 |     | - |                                                                                                    |    |
|-----|-----------------------|---|-----|---|----------------------------------------------------------------------------------------------------|----|
| nen | u                     |   |     |   |                                                                                                    |    |
| 6   | <u>Movimentação</u>   | * | PIM | 4 | Cadastro                                                                                                    | 1  |
|     | <u>Tabelas</u>        | • |     |   | Recebimento                                                                                                    |    |
|     | Relatórios Gerenciais | • |     |   | and the second second s | i. |
|     | Agenda                | ▶ |     |   | 1                                                                                                    | 2  |
|     | Calendário            |   |     |   |                                                                                                    |    |
|     |                       |   |     |   |                                                                                                    | -  |
|     |                       |   |     |   |                                                                                                    |    |
|     |                       |   |     |   |                                                                                                    |    |
|     |                       |   |     |   | SECRETA                                                                                                    | AR |

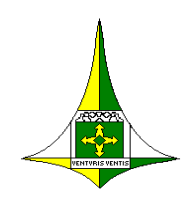

 Nessa tela o usuário apenas informará o nome ou código do material e a quantidade a ser solicitada, pois o sistema já trará preenchido o campo da Unidade de Requisição e o campo do código do almoxarifado. Conforme imagem abaixo.

| Iº da Requisição: | *Data da Requisição:                     | 27/07/2011           | Situação Atual:             |                    |
|-------------------|------------------------------------------|----------------------|-----------------------------|--------------------|
| U.R.:             | 005325 - UNIDADE DE ADMINISTRAÇÃO GERAI  | L                    | Ramal:                      | 39614588           |
| indereço:         | EDIFÍCIO SEDE - SECRETARIA DE ADMINISTR  | Data de Recebimento: |                             |                    |
| C.C.:             | 00115 - SECRETARIA DE ADMINISTRAÇÃO PÚE  |                      |                             |                    |
| Almoxarifado:     | 1402 - GERENCIA DE MATERIAL E PATRIMONIO |                      |                             |                    |
| vento:            |                                          |                      | 7                           |                    |
|                   |                                          |                      |                             | 4                  |
| 🗙 Item            | Material:                                | <u>U.M.</u>          | *Qtd.Solicitada Qtd.Atendid | a Patrimônio/Placa |
| 1                 |                                          |                      |                             |                    |
|                   |                                          |                      |                             |                    |
| 1                 |                                          |                      |                             |                    |

- Os campos sublinhados, como o campo MATERIAL, após serem preenchidos com o código do material devem ser validados pelo botão da Lupa (canto direito superior) ou clicando em F7.
- 10. Após o requisitante informar o código do material e validá-lo, deve-se informar a quantidade que será utilizada dentro do período do mês em exercício. Para finalização do cadastro do PIM, após informar todos os materiais, basta o requisitante clicar no botão "CONFIRMAR". A partir desse momento, o cadastro do PIM foi realizado com sucesso.
- 11. Com o pedido cadastrado, o setor de almoxarifado ou responsável, realizará o atendimento da solicitação, informando a quantidade atendida. Vale ressaltar que algumas vezes será necessário o atendimento parcial dos itens. O critério de atendimento será feito tendo em vista o número de servidores lotados em cada UR Unidade de Requisição; A quantidade consumida no mês anterior; e,

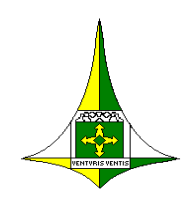

se houver quantidades que ultrapassem esses critérios, será analisada a justificativa do quantitativo.

- 12. Após o cadastro do PIM é importante que o usuário faça a visualização na tela ou a impressão do mesmo para verificar se a descrição dos materiais são os que realmente estão sendo demandados, como também se o responsável pela assinatura do documento esta correto. O usuário saberá que o seu PIM foi atendido no próprio sistema, pois o mesmo estará com status de ATENDIDA e apto ao recebimento, quando consultado. Para consulta de *status* o usuário deverá acessar Menu Movimentação PIM Cadastro Consulta Consulta (sim, são telas diferentes e deve-se clicar duas vezes no botão consulta.)
- 13. Destaca-se que os status são:
  - <u>Pronto para atender</u>: Requisição gravada no sistema e aguardando o atendimento por parto do setor de almoxarifado.
  - <u>Atendida</u>: Requisição atendida pelo almoxarifado e apta para o recebimento.
  - Finalizada: Requisição recebida pelo setor solicitante.
- 14. O requisitante poderá realizar a inclusão ou exclusão dos itens, através do <u>Menu – Movimentação – PIM – Cadastro – Consulta – Consulta</u> (sim, são telas diferentes e deve-se clicar duas vezes no botão consulta.) Desta forma o usuário terá disponível todos os pedidos realizados, com seus respectivos status. Os pedidos com status <u>PRONTO PARA ATENDER</u>, poderão ser editados.
- 15. Para edição do PIM, basta o setor requisitante localizar o PIM que deseja alterar, e clicar na situação do PIM "<u>PRONTO PARA ATENDER</u>" e então clicar no lápis amarelo . que aparecerá no canto superior direito. Com esta ação, o pedido reabrirá e então poderá ser editado e após todas as edições, o usuário deverá clicar no botão **CONFIRMAR**.

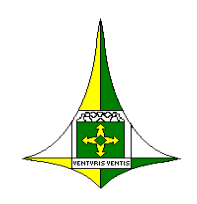

 Para realizar o recebimento o usuário deverá acessar <u>Menu – Movimentação –</u> <u>PIM – Recebimento</u>, verificar as quantidades atendidas e se estiver de acordo,

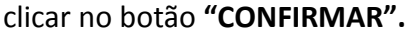

| 🥑 Sis | stema ASI - Index - W | indow    | s Internet Ex | plorer    | Contract of the local division of the local division of the local |          |
|-------|-----------------------|----------|---------------|-----------|----------------------------------------------------------------------------------------------------|----------|
| 0     | 💭 🗢 🔀 http://1        | 0.72.31  | 208/sigma     | sga/apres | entacao/IndexASI.                                                                                                    | html     |
| 🔶 F   | avoritos 🛛 👍 🌄 S      | Sites Su | geridos 🔻     | 🥫 Galeri  | a do Web Slice 🔻                                                                                                    |          |
| 2     | Sistema ASI - Index   |          |               |           |                                                                                                    |          |
|       |                       | -        |               | -         |                                                                                                    |          |
| G     |                       | R        |               | -         |                                                                                                    |          |
| men   |                       | -        | -             |           |                                                                                                    |          |
|       | Movimentação          | P 6      | ) PIM         | Þ         | Cadastro                                                                                                    |          |
|       | Tabelas               | •        |               |           | Recebimento                                                                                                    | ão       |
| 0     | Relatórios Gerenciais | ►        |               | Lim       |                                                                                                    |          |
| -     | Agenda                | ►        |               |           | Arquivos:                                                                                                    |          |
|       | Calendário            |          |               |           |                                                                                                    |          |
|       |                       |          |               |           |                                                                                                    | 10 1 int |

- 17. Para que o usuário retire no almoxarifado os materiais solicitados no PIM, primeiramente deve-se realizar o recebimento do documento no sistema (conforme demostrado acima). De posse do documento impresso, com data de recebimento preenchida e assinado em **duas** vias, o usuário deverá retirar o material do almoxarifado.
- 18. Todas as dúvidas sobre estes procedimentos devem ser levadas e dirimidas com o respectivo chefe do almoxarifado.
- 19. Este documento foi elaborado pela Diretoria de Gestão de Almoxarifado da Coordenação de Gestão de Suprimentos da Subsecretaria de Compras Governamentais da Secretaria de Estado de Planejamento, Orçamento e Gestão do Governo do Distrito Federal e tem como base legal, a Portaria nº 39, de 30 de março de 2011, e Decreto nº 22.389, de 11 de setembro de 2001.